## Guida alla valutazione Portale Dolly EduCare

https://dolly.educare.unimore.it/login/

Per Pazienti e Caregiver formatori

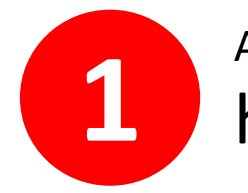

Accedere al sito internet https://www.educare.unimore.it/

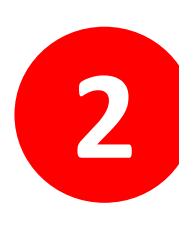

Nella voce «AREA RISERVATA» cliccare su «**PORTALE ONLINE DOLY EDUCARE**» come illustrato in figura

NEWS **AREA RISERVATA** HOMEPAGE **CHI SIAMO** IL PAZIENTE FORMATORE DIDATTICA RICERCA CORSI ED EVENTI SUDIORUM MU VERBALI Q **UNIMORE** Laboratorio PORTALE ONLINE ERSITAS A **DOLLY EDUCARE** UNIVERSITÀ DEGLI STUDI DI MODENA E REGGIO EMILIA EduCare CALENDARIO

## CONTATTACI

Pazienti formatori e Caregiver o Docenti, professionisti della salute o studenti. Ci sono tanti modi per fare parte del progetto EduCare, e farlo assieme è meglio.

**UNISCITI A NOI** 

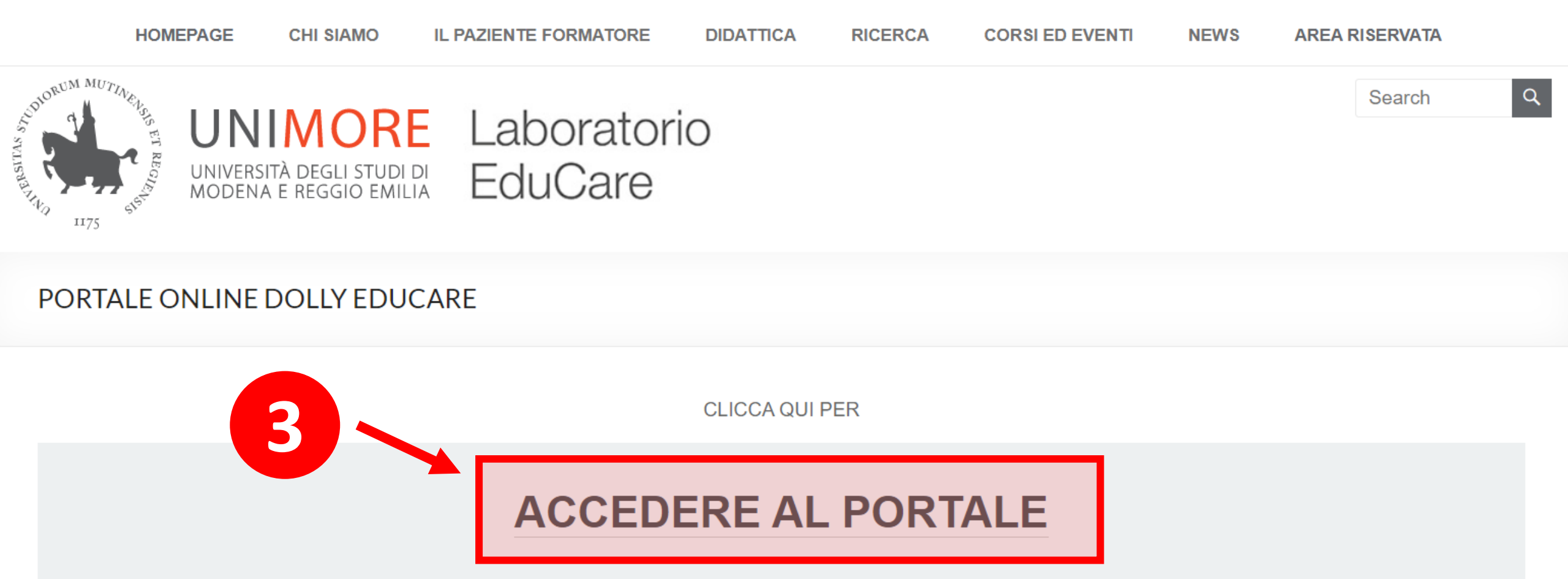

Dal 2021 è attivo un portale online dedicato al Laboratorio EduCare grazie alla collaborazione con il Centro Interateneo **Edunova**. Si tratta di uno spazio **interdisciplinare** in cui gli studenti appartenenti ai Corsi di Laurea UniMoRe potranno:

- scambiare materiale didattico ed elaborati;
- eseguire esercitazioni ed usufruire di contenuti di formazione on-line;
- interagire direttamente con pazienti, *caregiver*s formatori e docenti di EduCare durante le attività proposte.

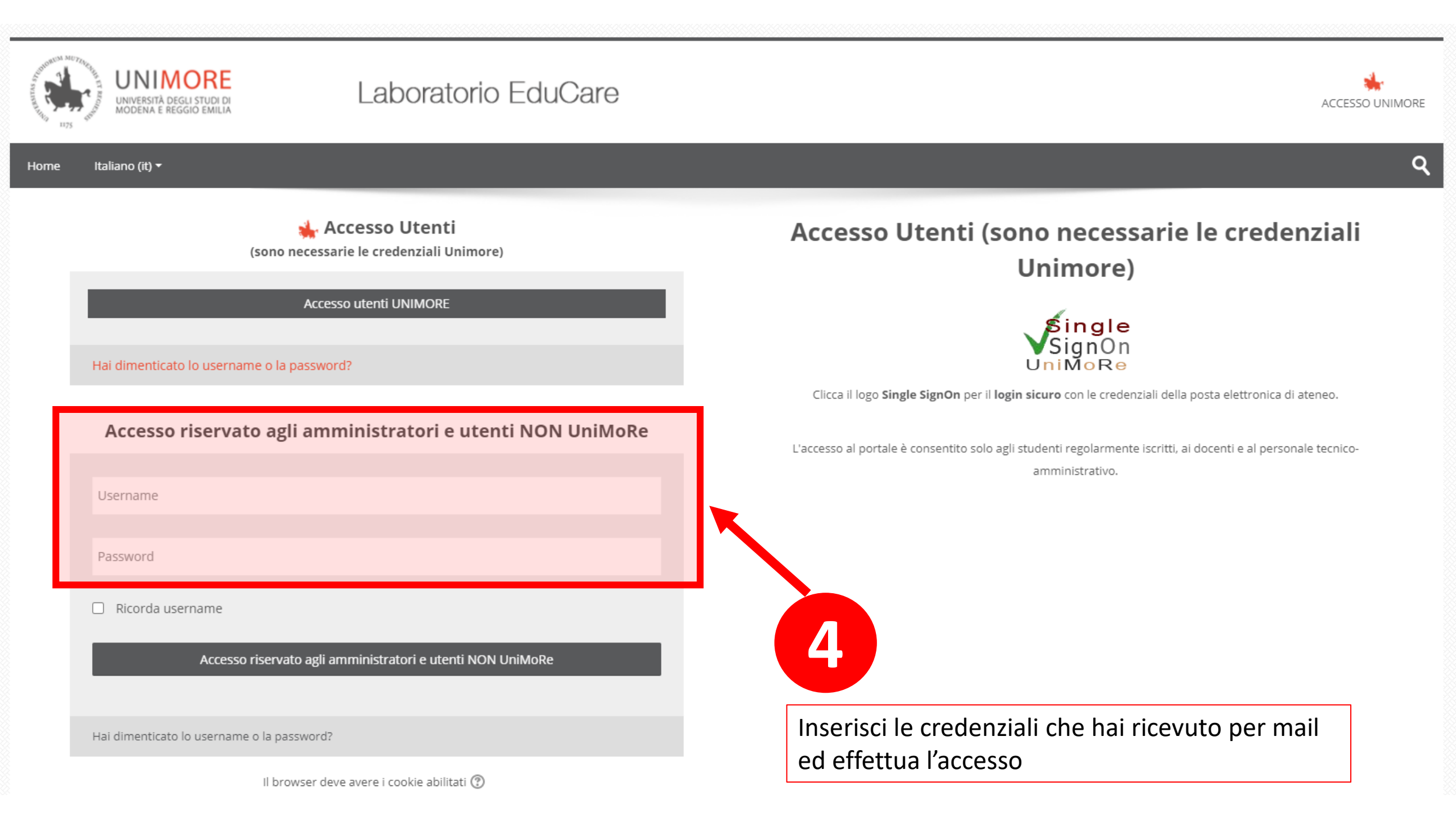

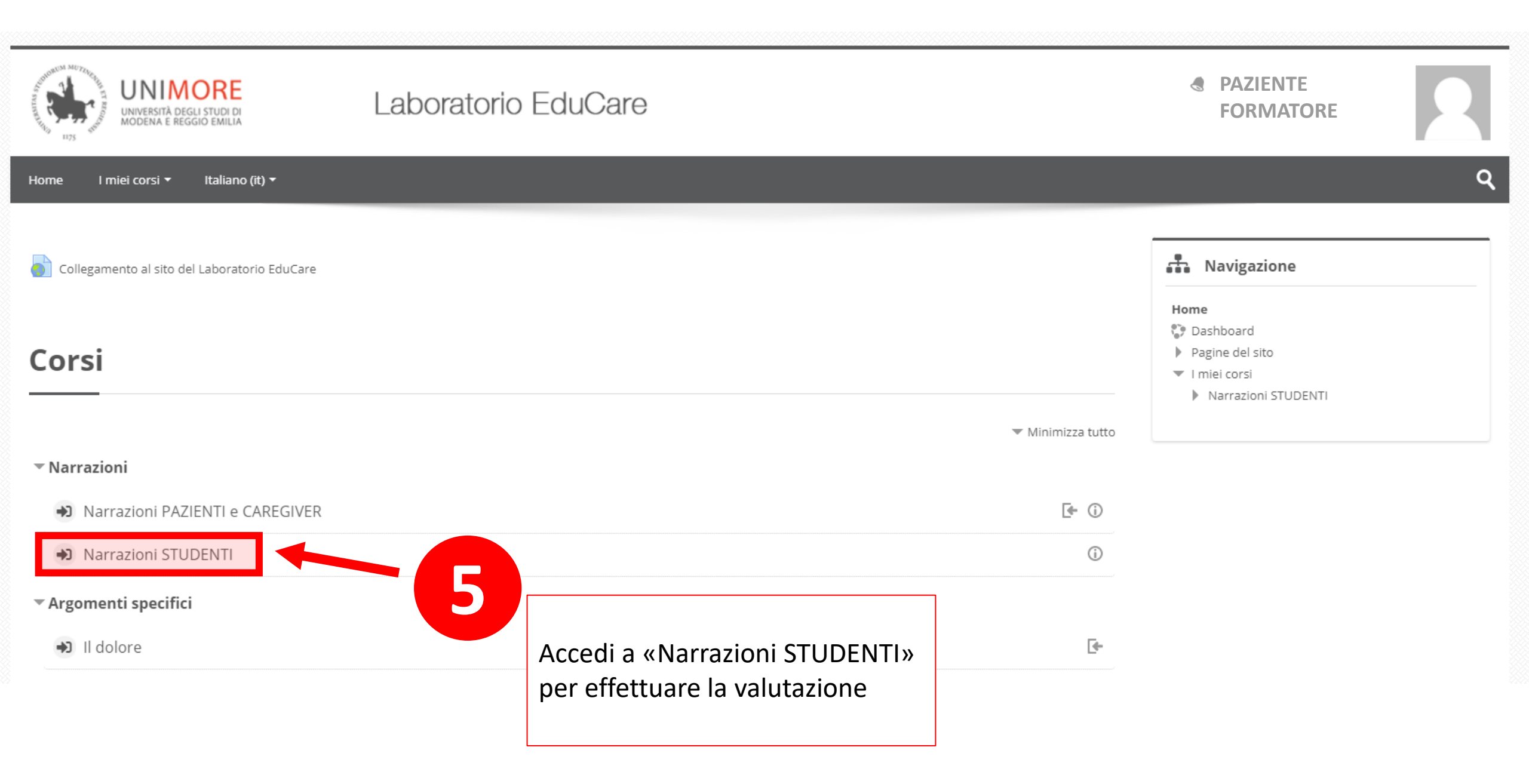

Home > I miei corsi > Narrazioni STUDENTI

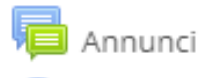

🤤 Fai una domanda

Linee guida narrazioni

🔼 Linea guida narrazione studenti

Accedi per inserire la narrazione

Inserisci la narrazione

Clicca sulla scritta «Accedi per inserire la narrazione»

Inserisci qui il tuo elaborato in formato ".pdf". Ricordati di scrivere:

- NOME e COGNOME
- ATTIVITA' PER LA QUALE E' STATO SCRITTO L'ELABORATO (ad esempio: Workshop sull'interprofessionalità Ottobre 2021)

6

NOME TUTOR

📢 Feedback sull'attività

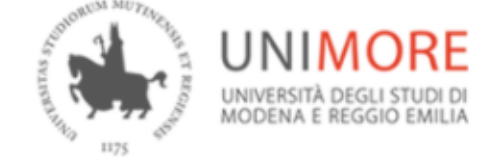

## Laboratorio EduCare

Home I miei corsi 🔹 Italiano (it) 🝷

Home > I miei corsi > Narrazioni STUDENTI > Inserisci la narrazione > Accedi per inserire la narrazione

## Accedi per inserire la narrazione

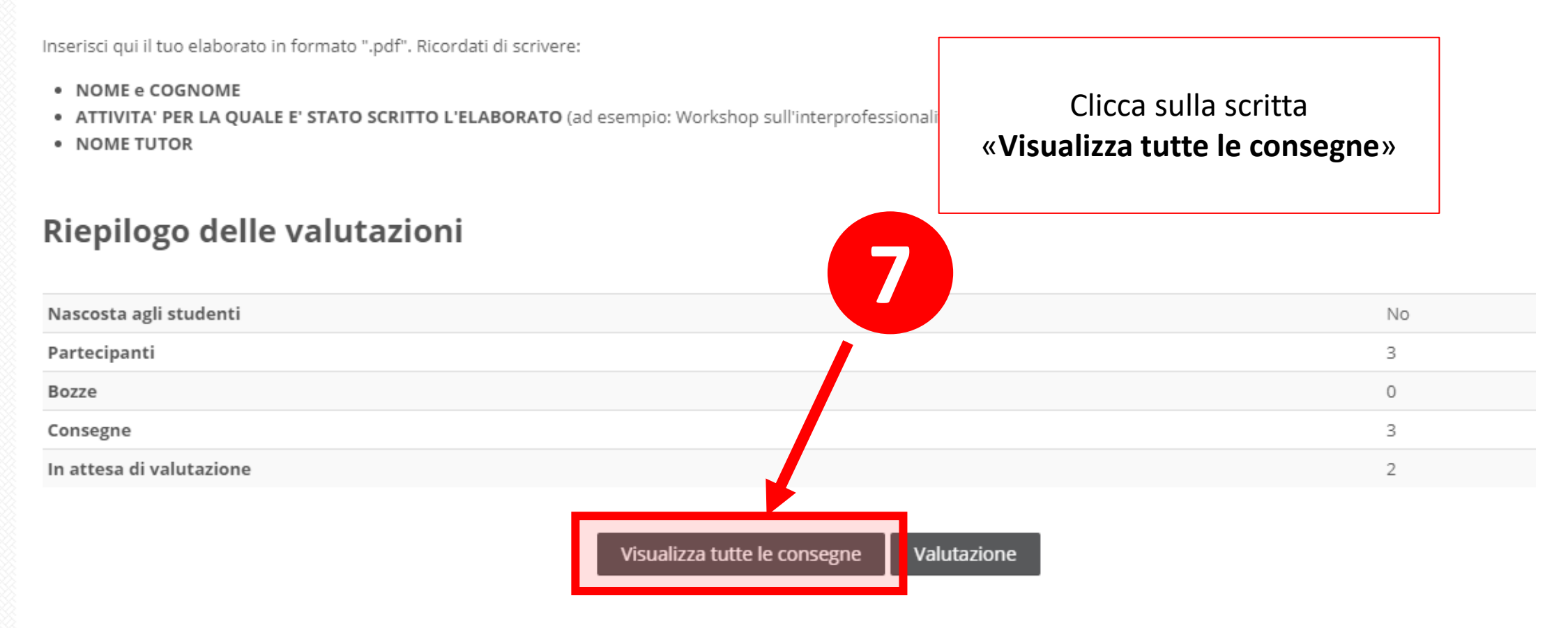

Home > I miei corsi > Narrazioni STUDENTI > Inserisci la narrazione > Accedi per inserire la narrazione > Valutazione

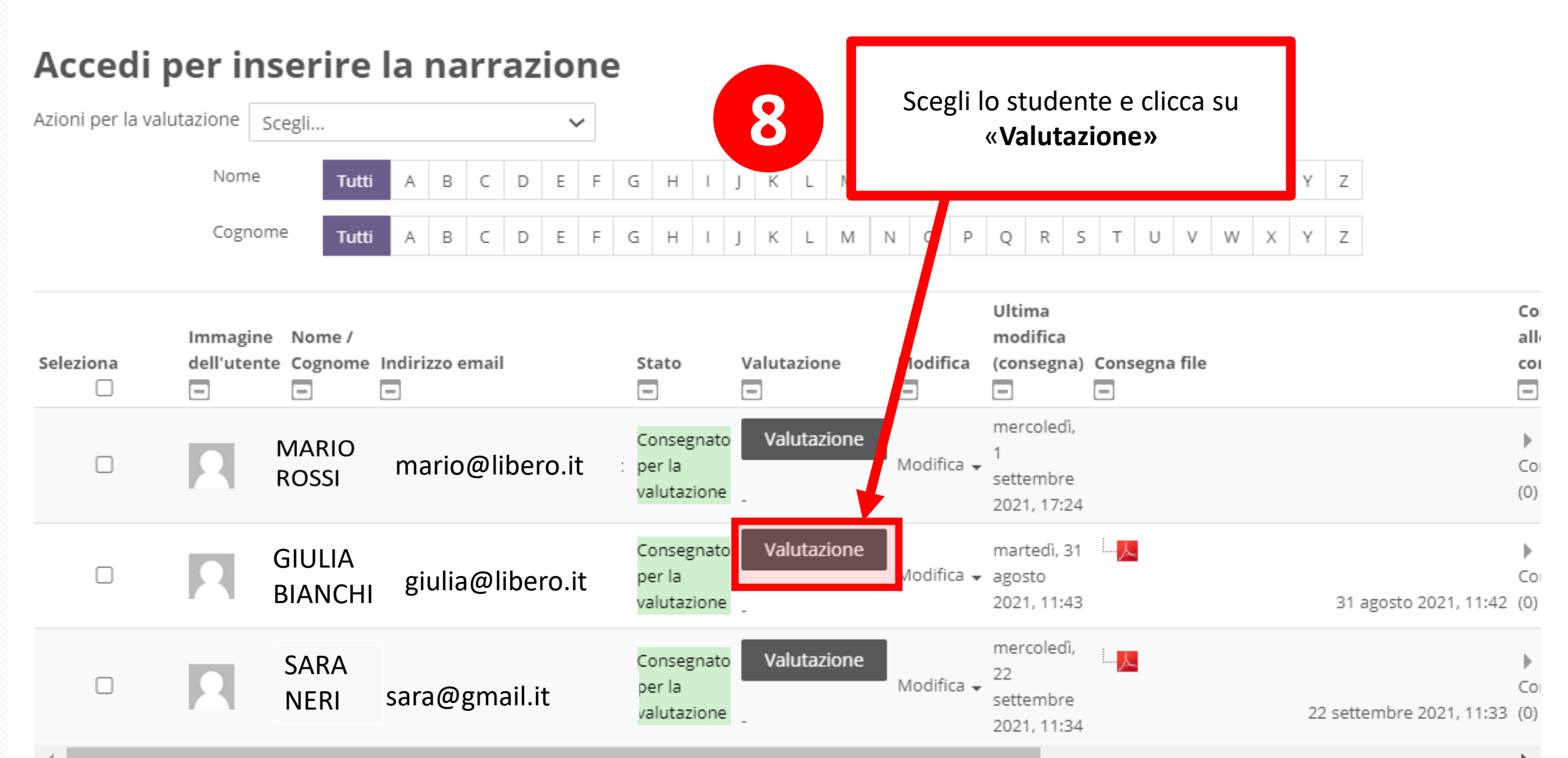

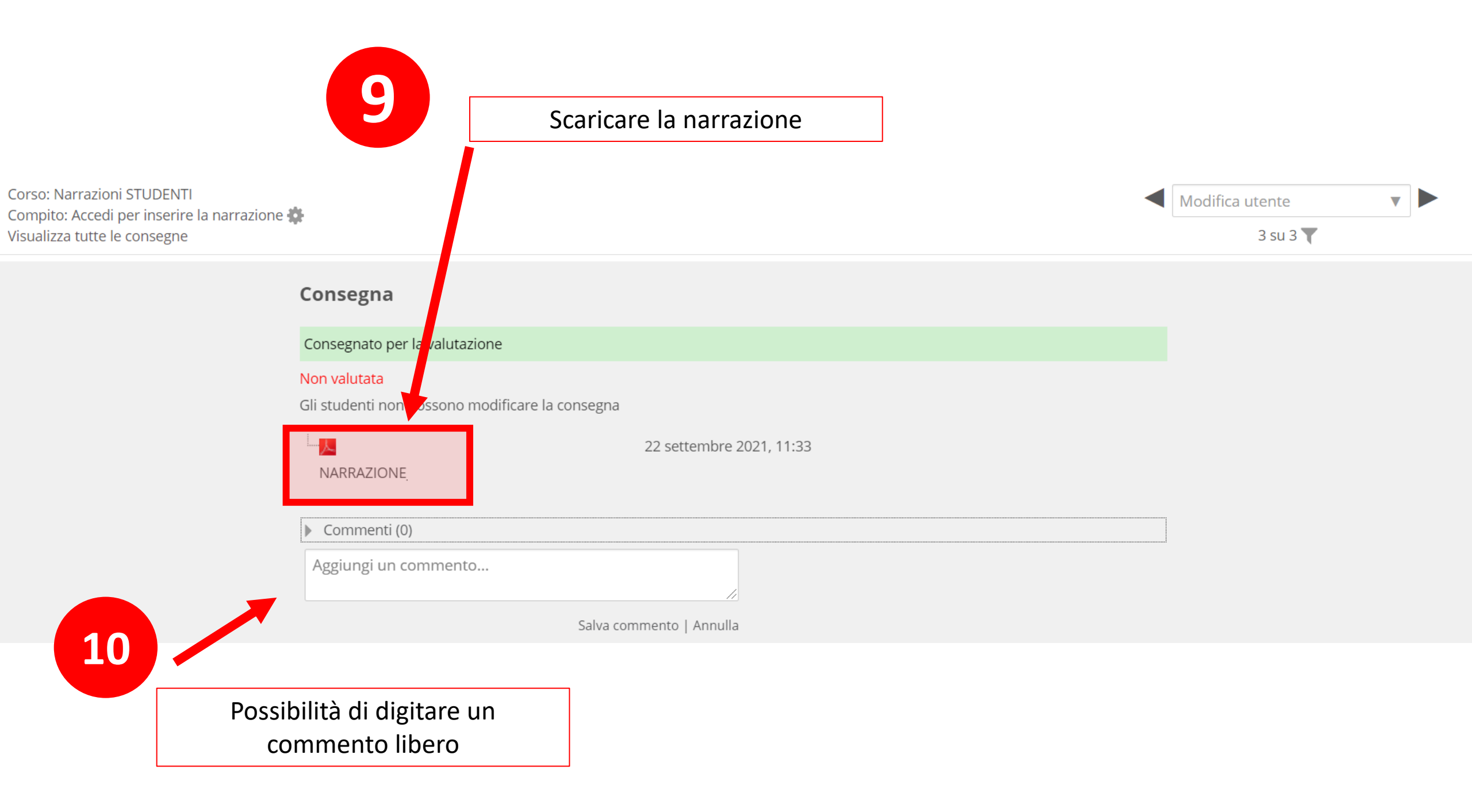

Corso: Narrazioni STUDENTI Compito: Accedi per inserire la narrazione 🏶 Visualizza tutte le consegne

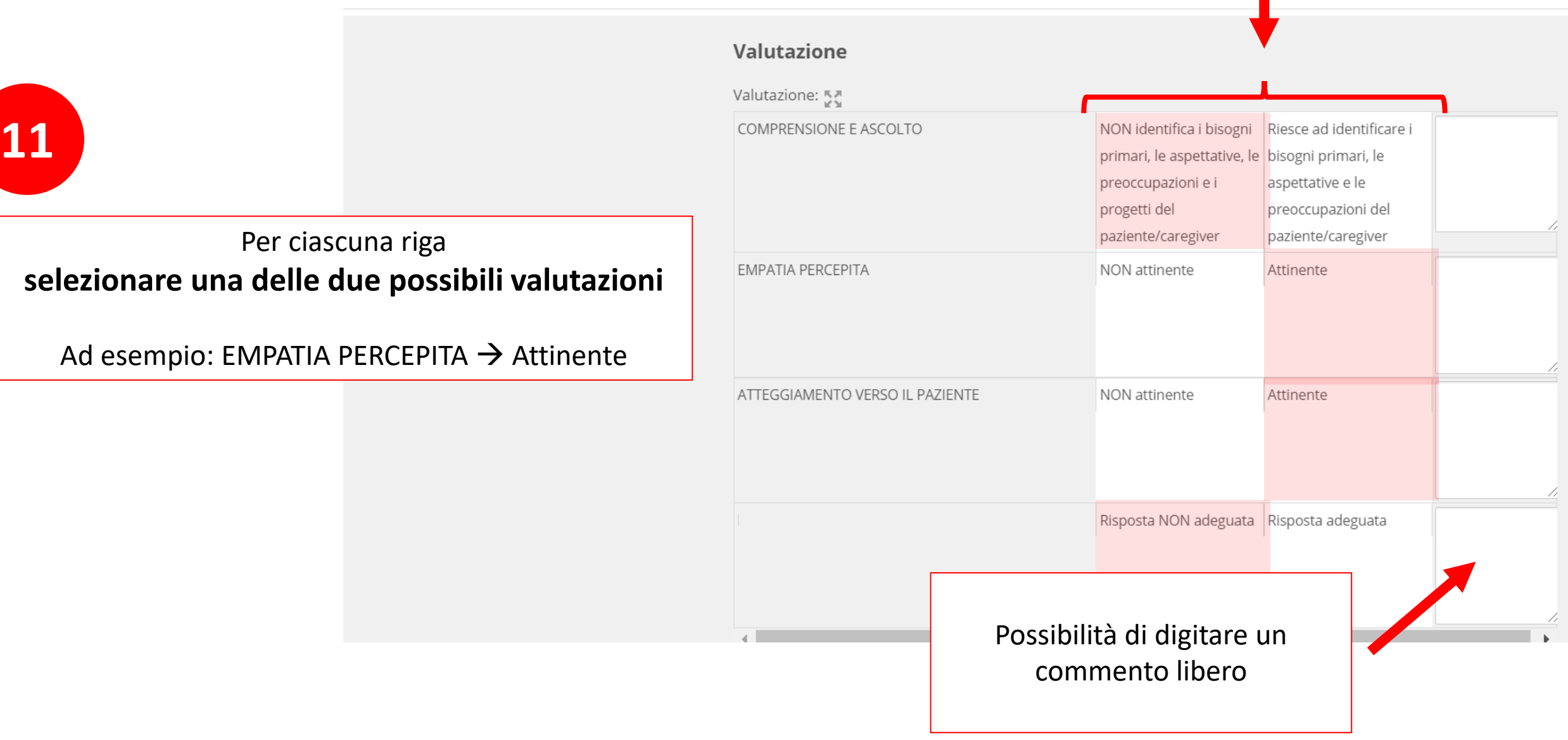

Corso: Narrazioni STUDENTI Compito: Accedi per inserire la narrazione 🌞 Visualizza tutte le consegne

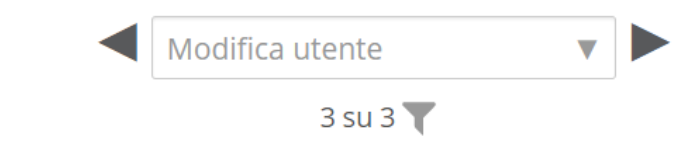

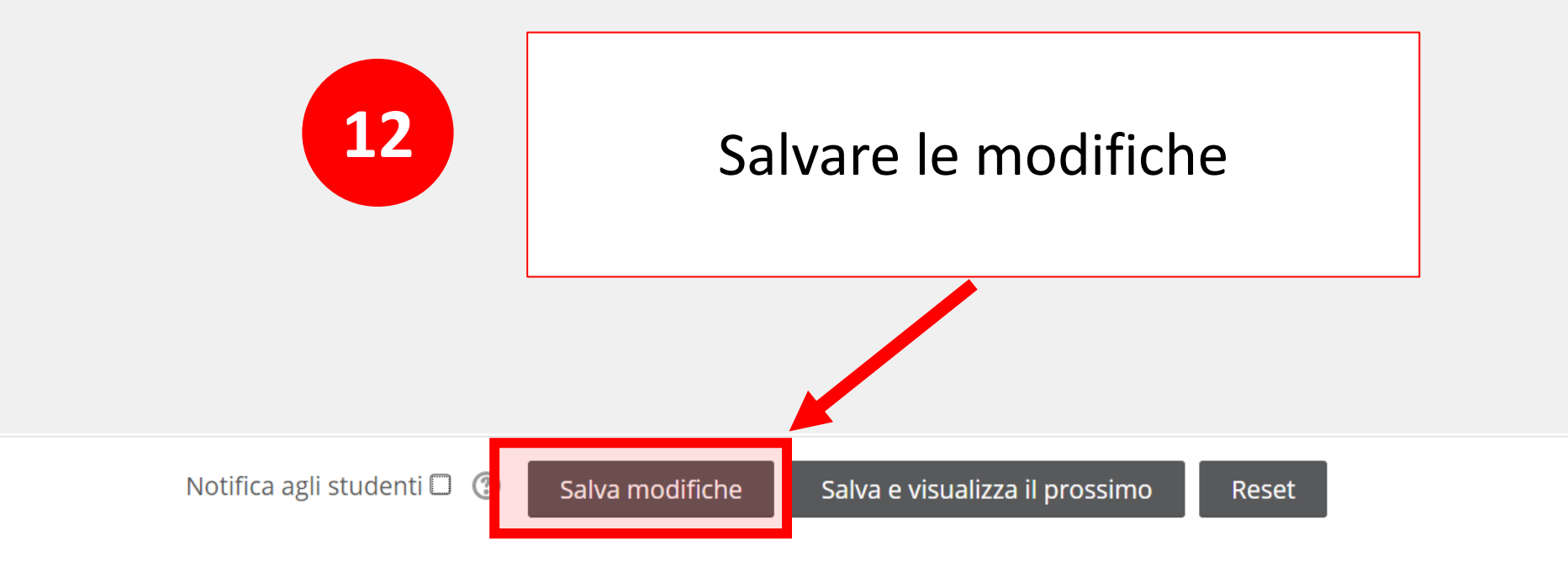